## Instruction for the I21's remote users during Pandemic

## Version 1.0

The following instruction is designed for the period of Pandemic for remotely connecting the I21 beamline workstations. Any further information please refer to Diamond User Office (<u>https://www.diamond.ac.uk/Users.html</u>) or contact the PBS: <u>Kejin.zhou@diamond.ac.uk</u>.

- To ensure a good quality of connection and remote operation, remote users are strongly encouraged to setup large screen monitors while connecting to Diamond Linux servers;
- (2) Throughout the experimental session, users shall stick to their FedID and pwd as usual for accessing the beamline server workstation (i21-ws011.diamond.ac.uk) and the data analysis workstation (i21-ws002.diamond.ac.uk);
- (3) All remote accesses need to be via NX technology. You can download the remote desktop app through the following link <u>https://www.nomachine.com</u>. Once you successfully install the NoMachine, you can create a new connection to Diamond nx user server. Detailed step by step instructions are given below in the page 2-5.
- (4) Once you log in to the beamline server workstation (i21-ws011.diamond.ac.uk), you can launch the GDA client in a terminal window as explained in page 7.
- (5) All I21-related connections need to be through ssh protocol. To do this, you need to open a terminal window and use command line to manually connect to the dedicated I21 workstation. Detailed step by step instructions are given below in the page 8.
- (6) We highly recommend remote users to connect to the data analysis workstation (i21-ws002.diamond.ac.uk) for launching DAWN software for the RIXS data reduction. Having GDA and DAWN in the same workstation may significantly reduce the working efficiency and slow down the experiments.
- (7) During experiments, if users encounter any problems which prevent the continuation of the experiments, please get in touch (via email) with the responsible collaborating scientist on the date during the social hours (08:30 – 20:00).
- (8) As the experiments will be set up by the I21 staff scientists, estimated operations may include (but not necessarily limited to): aligning the sample during tempdependent measurements, changing temperature, running the macro, etc. All these should be accessible via GDA client. Users are strongly encouraged to perform RIXS data reduction analysis for providing key information so that the collaborating scientist from the beamline can work collaboratively with users throughout the whole beamtime.

First, please use the NX protocol:

|                       |                                 |                                       |                              | NoMachine                                    |                          |                                        | 100                            |                             |
|-----------------------|---------------------------------|---------------------------------------|------------------------------|----------------------------------------------|--------------------------|----------------------------------------|--------------------------------|-----------------------------|
| New connectio         | n                               |                                       |                              |                                              |                          |                                        |                                | IMACHINE                    |
| Protocol              | $\rightarrow$                   | Host                                  | $\rightarrow$                | Authentication                               | $\geq$                   | Proxy                                  | $\rightarrow$                  | Save as                     |
|                       |                                 |                                       |                              |                                              |                          |                                        |                                |                             |
| Select the protocol t | o use to connec                 | t to the remote                       | computer.                    |                                              |                          |                                        |                                |                             |
| -                     | Dratasal N                      |                                       |                              |                                              |                          |                                        |                                |                             |
| 1001101               | PIOLOCOI                        | in â                                  |                              |                                              |                          |                                        |                                |                             |
| _                     | All protocols<br>for multimedia | use cryptography<br>a data. SSH is ar | y to protect<br>n industry s | your communication.<br>tandard for accessing | NX is the n<br>computing | ative protocol use<br>resources from e | ed by NoMach<br>external netwo | nine and is optimized orks. |
|                       |                                 |                                       |                              |                                              |                          |                                        |                                |                             |
|                       |                                 |                                       |                              |                                              |                          |                                        |                                |                             |
|                       |                                 |                                       |                              |                                              |                          |                                        |                                |                             |
|                       |                                 |                                       |                              |                                              |                          |                                        | Back                           | Continuo                    |
|                       |                                 |                                       |                              |                                              |                          |                                        | Dach                           | Continue                    |

and use host name: nx-user.diamond.ac.uk (please keep the default Port: 4000!):

|                    | on                          |                                             |                       |                           |               |                   | ND             | MACHINE               |
|--------------------|-----------------------------|---------------------------------------------|-----------------------|---------------------------|---------------|-------------------|----------------|-----------------------|
| Protoco            | $\rightarrow$               | Host                                        |                       | Authentication            | $\geq$        | Proxy             | $\rightarrow$  | Save as               |
|                    |                             |                                             |                       |                           |               |                   |                |                       |
| Insert the hostnan | ne or IP and port           | where you want                              | to conne              | ct.                       |               |                   |                |                       |
|                    | Host n                      | k-user.diamond.a                            | ic.uk                 |                           |               |                   | Port           | 4000                  |
|                    | The port wa<br>different po | is chosen automat<br>rt, please insert it a | ically base<br>above. | ed on the default for the | e protocol. I | f the remote comp | puter was conf | igured to listen on a |
|                    | 🗹 Use U                     | DP communicatio                             | on for mu             | ltimedia data             |               |                   |                |                       |
|                    |                             |                                             |                       |                           |               |                   |                |                       |
|                    |                             |                                             |                       |                           |               |                   |                |                       |
|                    |                             |                                             |                       |                           |               |                   |                |                       |

Next step, please use Password as the authentication method:

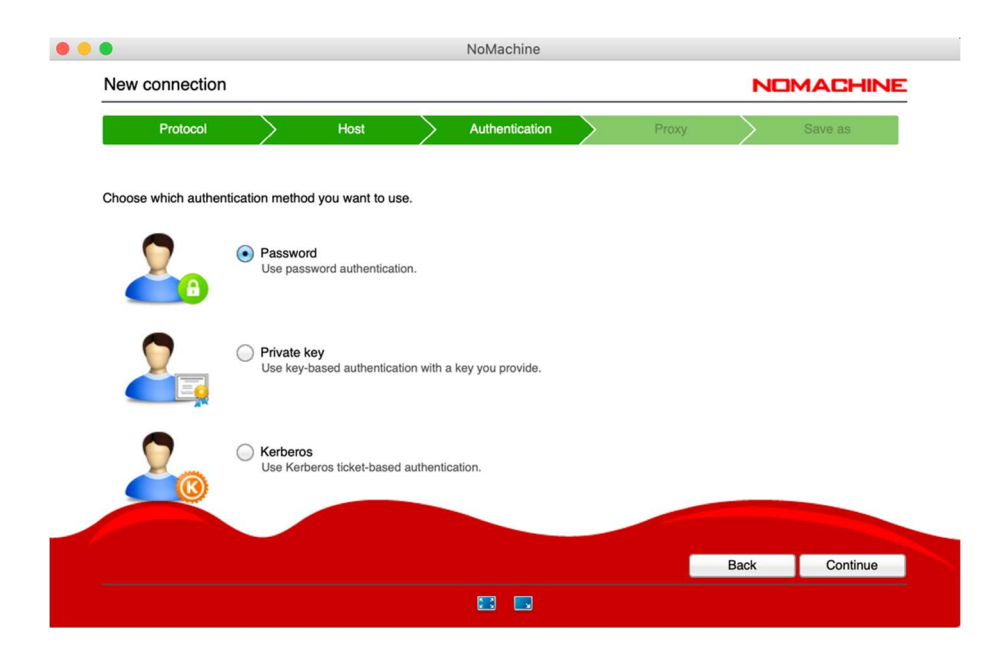

Then choose appropriate proxy format:

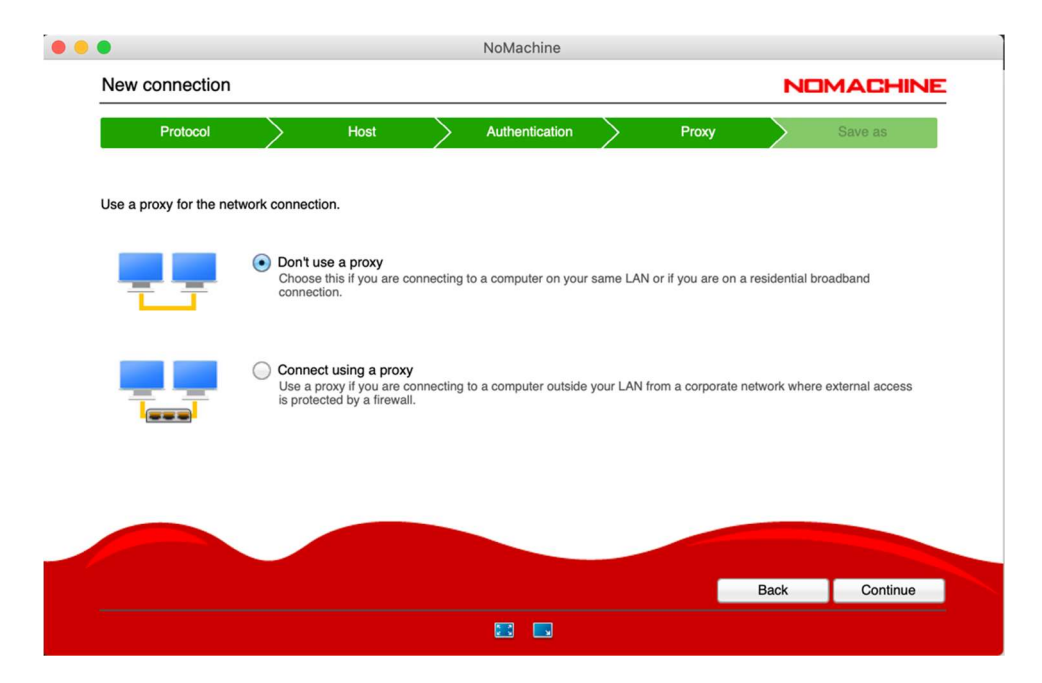

And then give a new to your connection:

|          | connection       |              |                   |                       |                 |        |       | N      | JMACHINI |
|----------|------------------|--------------|-------------------|-----------------------|-----------------|--------|-------|--------|----------|
|          | Protocol         | $\geq$       | Host              | $\geq$                | Authentication  | $\geq$ | Proxy | $\geq$ | Save as  |
| Give a r | name to your cor | nnection. Yc | our settings will | be saved y            | with this name. |        |       |        |          |
|          | Name             | Connec       | tion to nx-user.  | .diamond.a<br>desktop | ac.uk           |        |       |        |          |
|          |                  |              |                   |                       |                 |        |       |        |          |
|          |                  |              |                   |                       |                 |        |       |        |          |

Once you save the connection, then double click the connection icon, you will be prompted to a new window below. From here you use your FedID and pwd to log into the nx-user server.

| •••                           | NoMachine - Connection to nx-user.dia     | mond.ac.uk(3) |
|-------------------------------|-------------------------------------------|---------------|
| Connection to nx-user.d       | iamond.ac.uk(3)                           | NOMACHINE     |
| Please type your username and | password to login.                        |               |
|                               | Username  <br>Password                    |               |
|                               | Save this password in the connection file |               |
|                               |                                           |               |
|                               |                                           |               |
|                               |                                           |               |
|                               |                                           |               |
|                               |                                           | Back OK       |
|                               | 88                                        |               |

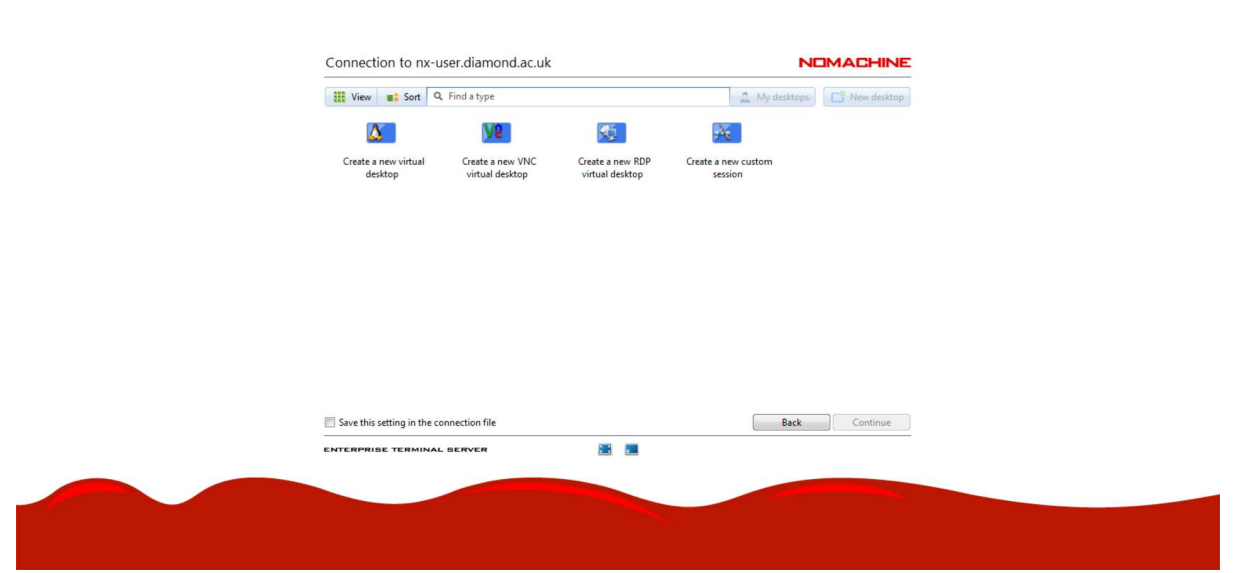

Please click on *Create a new virtual desktop* 

III NoN

| lachine - Connection to nx-user.diamond.ac.uk    | - 0                         |
|--------------------------------------------------|-----------------------------|
|                                                  |                             |
|                                                  |                             |
|                                                  |                             |
|                                                  |                             |
|                                                  |                             |
| Connection to nx-user.diamond.ac.uk              | NUMACHINE                   |
| View 🖍 Sort 🔍 Find a node                        | 🙎 My desktops 📑 New desktop |
|                                                  |                             |
| _i21_ Workstation 11, Automatically select a     |                             |
| Node ld: 1, Terminal node<br>Server Node Subscri |                             |
| 👳 i21-ws011:4000                                 |                             |
|                                                  |                             |
|                                                  |                             |
|                                                  |                             |
|                                                  |                             |
|                                                  |                             |
|                                                  |                             |
|                                                  |                             |
|                                                  |                             |
|                                                  |                             |
| Save this setting in the connection file         | Back Connect                |
| ENTERPRISE TERMINAL BERVER                       |                             |
|                                                  |                             |
|                                                  |                             |

Please double click on i21 workstation 11

It will take a few clicks and then one should be able to connect to the nx-user server with a screen similar to the one shown below:

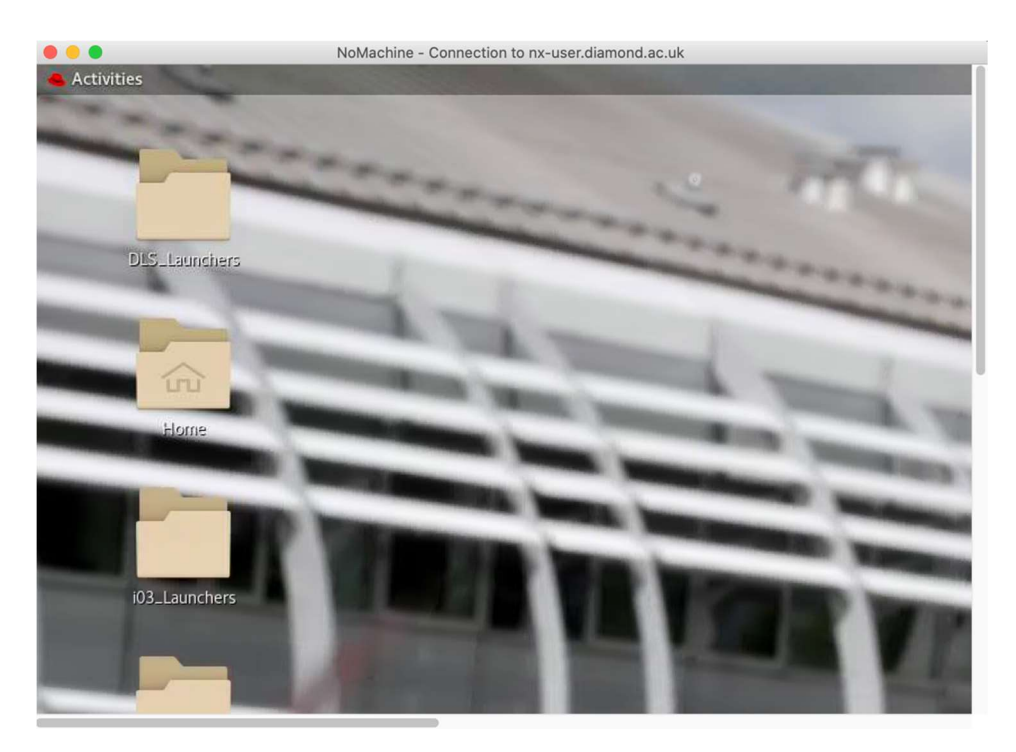

First, please use open an x-terminal and you can then open the GDA client using the command: *gdaclient*:

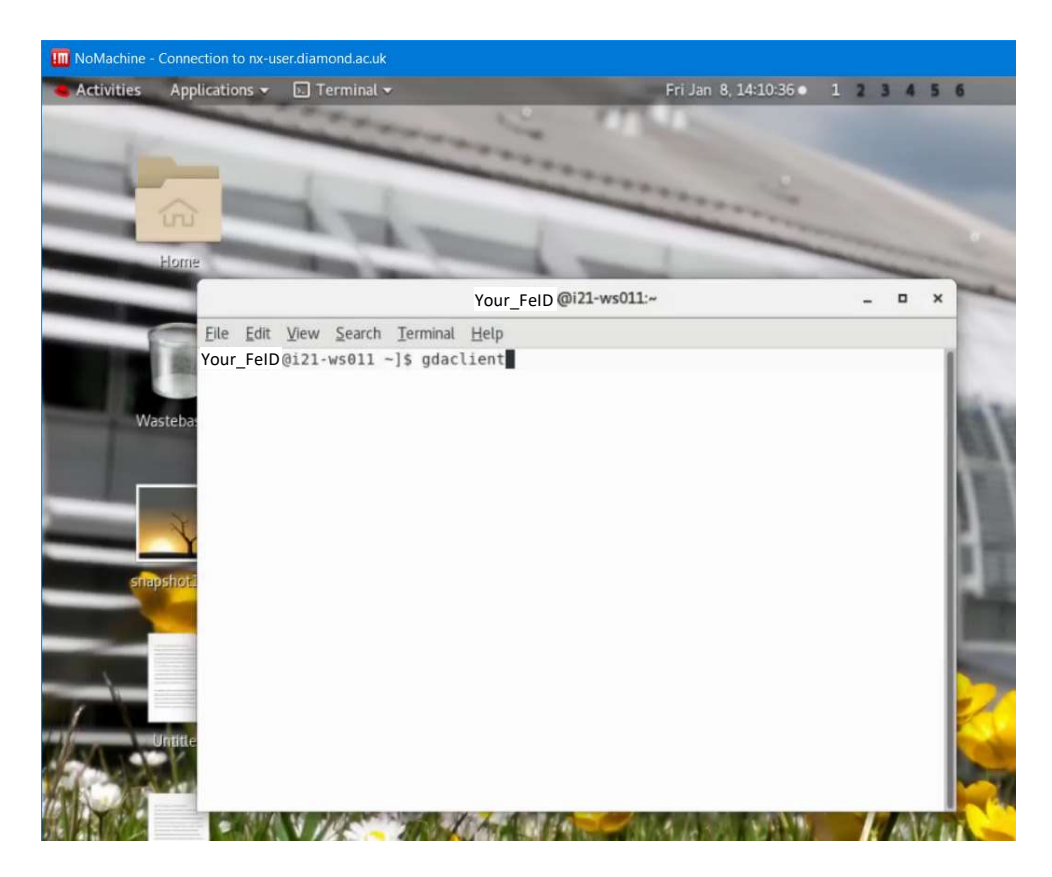

Once you successfully launch the GDA client, the rest of operations should in principle the same as from the on-site.

For connecting to the data analysis workstation, users need to open a new terminal and ssh to i21-ws002.diamond.ac.uk using his/her FedID and pwd. After logging into the ws002, you can open the DAWN by using the command: *module load dawn* (shown below):

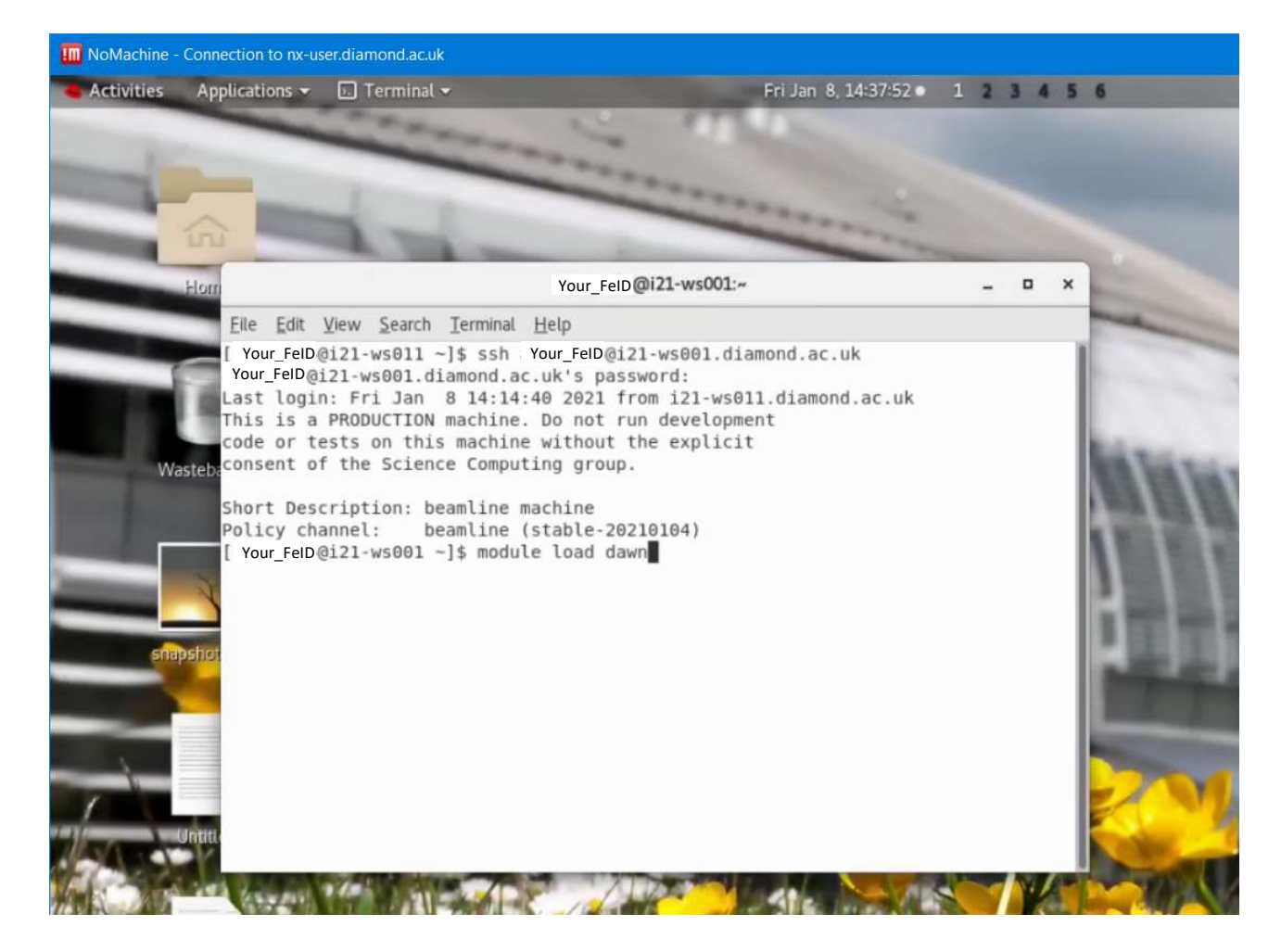

Then use the command: *dawn* to launch the dawn software:

|                                 | NoMachine - Connection to nx-user.diamond.ac.uk                                                                                                    |                                                                                                    |
|---------------------------------|----------------------------------------------------------------------------------------------------|----------------------------------------------------------------------------------------------------|
| e Activit                       | ies 🕟 Terminal 🛨                                                                                                    |                                                                                                    |
|                                 | Your_FeID@i21-ws001:~                                                                                                    | ×                                                                                                    |
| File Edit                       | View Search Terminal Help                                                                                                    |                                                                                                    |
|                                 | For further options, type "dawnhelp"<br>To use Python within DAWN on the Python or PyDev<br>perspectives, click on Window on the menu bar then<br>select Preferences > PyDev > Interpreters > Python<br>and configure a new one using "Config first in PATH".<br>IMPORTANT<br>==================================== | dls_sw/i21/<br>no-group -D<br>0/config -D<br>t_20200424-<br>kspaces/gnj<br>4-client_20<br>.loc=/dls_s<br>rorFile=/dl<br>ware/gda_ve<br>(dle.cm/d2) |
| ****                            | and configure a new one as above.<br>To use Python 3.7 within DAWN, in a new terminal, type<br>\$ module load dawn/nightly-py3.7<br>and configure a Python interpreter as above.                                                                                                    | roperties=/<br>s/live/JCAL<br>master_2303<br>a_master_23<br>s.dir=/dls_<br>er_23032020/<br>1/software/<br>pfigDgda                                 |
| If there<br>(python2<br>Latest: | are any problems, please contact scientificsoftware@diamond.ac.uk 7) [Your_FelD@i21-ws001 ~]\$ dawn 2020-06-04 21:57:21,844 [                                                                                                    | pace_git/gd<br>ons/gda_mas                                                                                                    |

From here onwards, all operations should be the same as from the on-site.